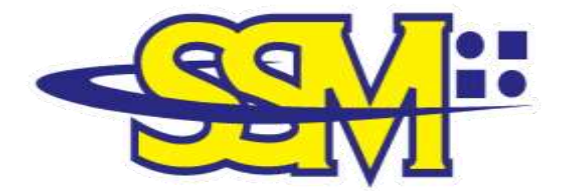

SURUHANJAYA SYARIKAT MALAYSIA COMPANIES COMMISSION OF MALAYSIA ( Agensi di bawah KPDNHEP)

# USER MANUAL AND FREQUENTLY ASKED QUESTIONS

SSM BizTrust QR Code v1.0

Prepared By

Marketing & Business Development Division Companies Commission of Malaysia

4 October 2022

## TABLE OF CONTENTS

| CHAPTER 1<br>1.1<br>1.2<br>1.3 | INTRODUCTION1<br>SUMMARY – SSM BIZTRUST QR CODE1<br>SUMMARY – MySSM APPLICATION1<br>SUMMARY – EZBIZ ONLINE PORTAL2 |
|--------------------------------|----------------------------------------------------------------------------------------------------|
| CHAPTER 2<br>2.1<br>2.1.1      | USER MANUAL                                                                                                    |
| 2.2<br>2.2.1                   | SSM BIZTRUST QR CODE VIA EZBIZ ONLINE<br>PORTAL<br>Process Flow                                                    |
| 2.3<br>2.3.1                   | UPDATE THE BUSINESS URL ADDRESS<br>INFORMATION VIA EZBIZ ONLINE<br>Process Flow                                    |
| CHAPTER 3<br>3.1<br>3.1.1      | <b>FREQUENTLY ASKED QUESTION16</b><br>GENERAL INFORMATION<br>FAQ about SSM BizTrust16                              |

## CHAPTER 1 INTRODUCTION

#### 1.1 SUMMARY – SSM BIZTRUST QR CODE

SSM BizTrust is a business starter kit that serves as a digital identification for business entities registered with the SSM.

This business starter kit comes in a QR Code form that will display information such as the name and registration number of the business entity, status, and business URL address which aims to strengthen the compliance of business entities registered with the SSM through the provisions of the Acts administered by SSM.

The SSM BizTrust QR Code can only be scanned using the SSM's official mobile application, MySSM. The MySSM application can be downloaded for free via Apple App Store, Google Play Store, and Huawei AppGallery.

#### 1.2 SUMMARY – MySSM APPLICATION

MySSM is the official mobile application of SSM that offers information access services related to business entities (Business Registration, Companies, and Limited Liability Partnerships) through the mobile device. Modules of SSM e-Services offered in the MySSM application are:

- (a) e-Search;
- (b) e-Query;
- (c) e-Compound;
- (d) Status 308; and
- (e) SSM BizTrust.

#### 1.3 SUMMARY – EZBIZ ONLINE PORTAL

The SSM Ezbiz Online is a portal for online business registration provided by the SSM and offers services such as:

- (a) New Business Registration;
- (b) Business Registration Renewal;
- (c) Business Information Changes;
- (d) Business Termination; and
- (e) Compound Services.

This portal (<u>https://ezbiz.ssm.com.my/</u>) is available 24 hours a day, and seven (7) days a week.

## CHAPTER 2 USER MANUAL

This user manual is intended to assist users in relation to:

- Steps to apply the SSM BizTrust QR Code as a new method to check the information of a business entity via the MySSM application;
- (b) Steps to download and upload the SSM BizTrust QR
   Code via the Ezbiz Online portal; and
- (c) Steps to update the business URL address information via the Ezbiz Online portal.

#### 2.1 SSM BIZTRUST QR CODE VIA MySSM APPLICATION

- 2.1.1 Process Flow
- 2.1.1.1 Steps to download the MySSM application

| STEPS | ACTIONS                                                                                                    |
|-------|----------------------------------------------------------------------------------------------------|
| 1     | Users can download the MySSM<br>application via Apple App Store /<br>Google Play Store / Huawei<br>AppGallery.<br>Click 'Get / Install' to download. |

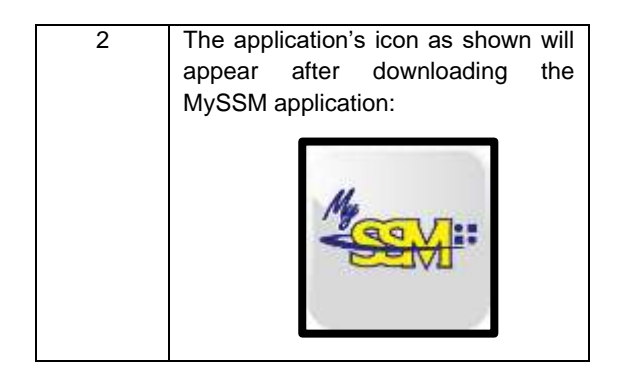

2.1.1.2 Steps to scan the SSM BizTrust QR Code via MySSM

| STEPS | ACTIONS                                                                                        |  |
|-------|------------------------------------------------------------------------------------------------|--|
| 1     | Click the MySSM icon on the mobile device.                                                     |  |
| 2     | The home screen and main navigation<br>will be displayed.<br>Click on the SSM BizTrust module. |  |

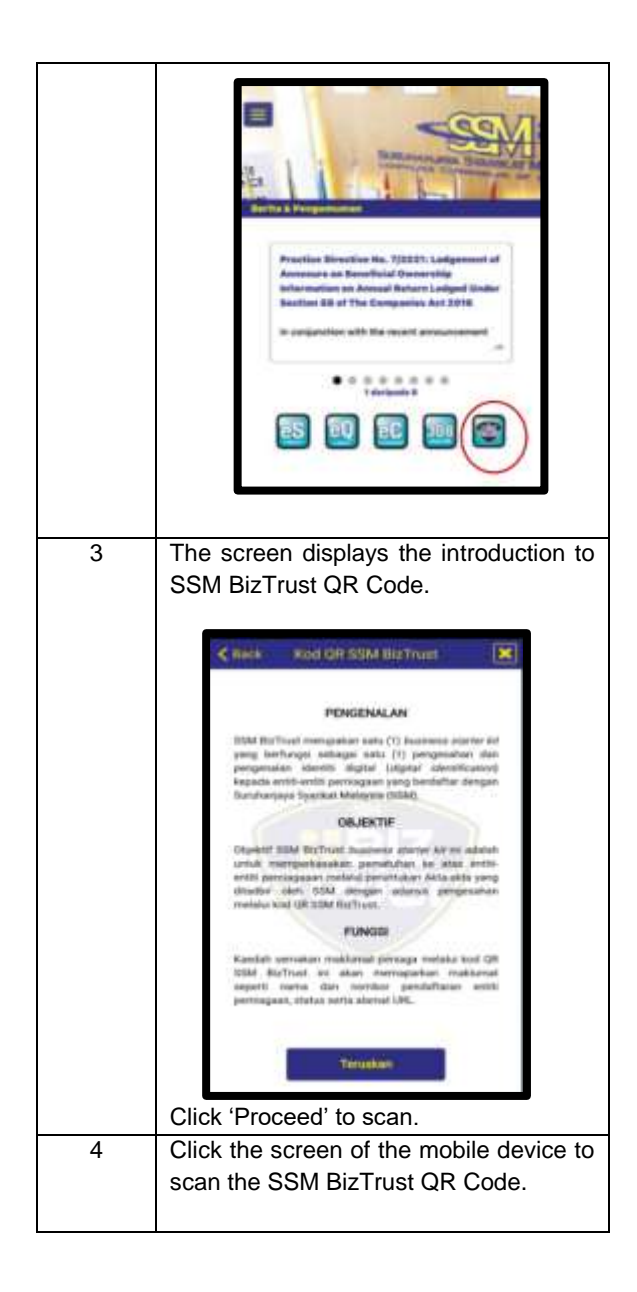

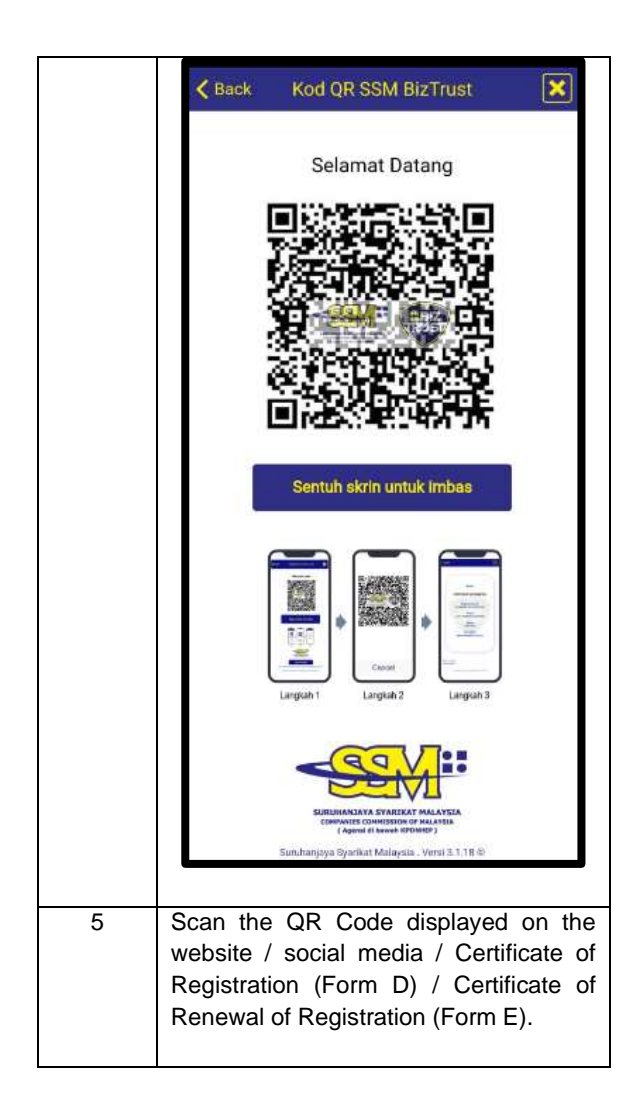

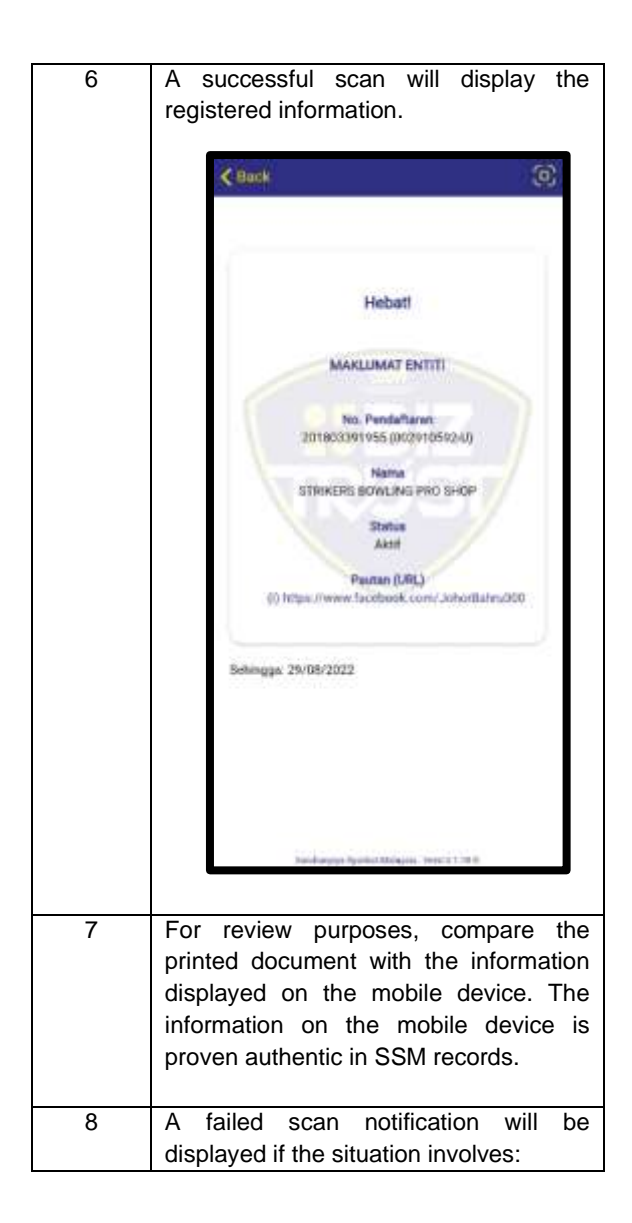

| (a) The scanned QR code is   |  |
|------------------------------|--|
| different from the QR code   |  |
| issued by SSM; or            |  |
| (b) The QR codes are scanned |  |
| using other than the MySSM   |  |
| application.                 |  |

## 2.2 SSM BIZTRUST QR CODE VIA EZBIZ ONLINE PORTAL

- 2.2.1 Process Flow
- 2.2.1.1 Steps to download the SSM BizTrust QR Code via Ezbiz Online

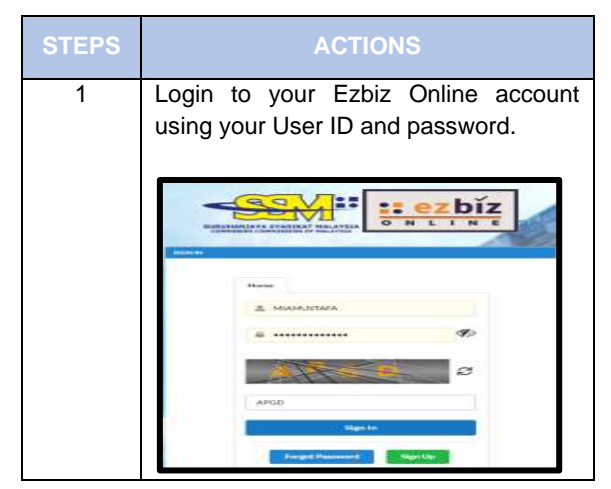

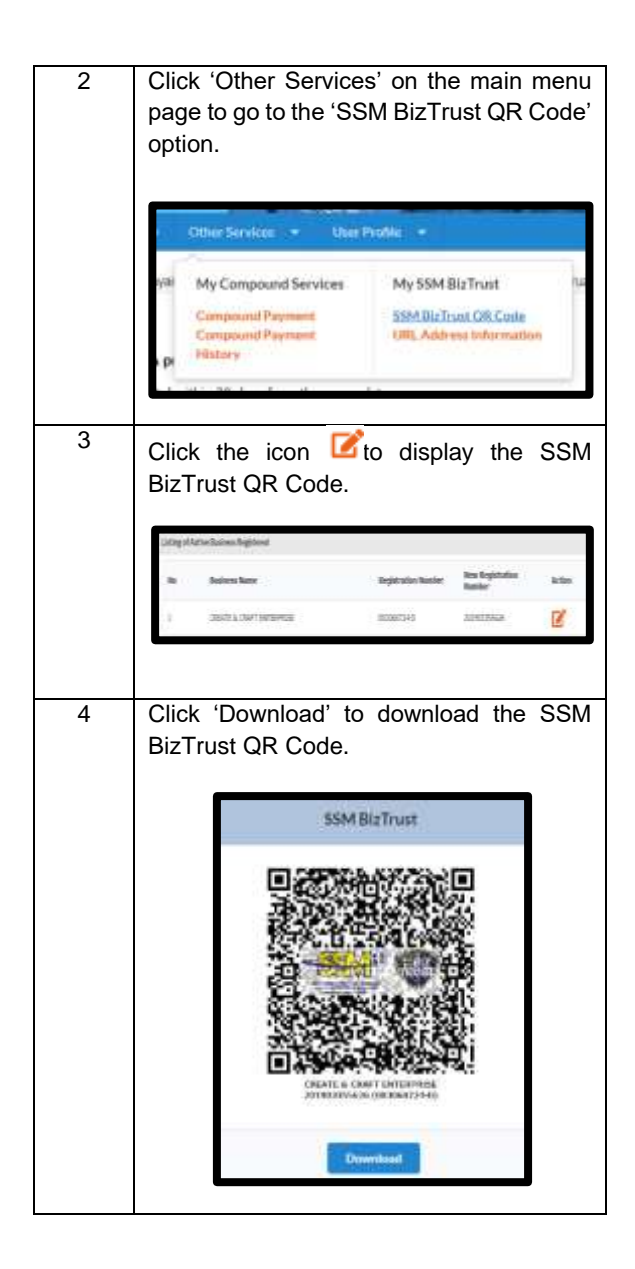

2.2.1.2 Steps to upload the SSM BizTrust QR Code on the online platform

## (1) INSTAGRAM

**OPTION I** 

| STEP | ACTIONS                               |  |
|------|---------------------------------------|--|
| 1    | Click 'Download' to download the SSM  |  |
|      | format) through Ezbiz Online Portal.  |  |
| 2    | Log in to the registered business'    |  |
|      | Instagram account.                    |  |
| 3    | Click '+' to upload the SSM BizTrust  |  |
|      | QR Code to the Instagram Post.        |  |
| 4    | Click 'Next' and write the caption.   |  |
| 5    | Click 'Share' and the SSM BizTrust QR |  |
|      | Code will be displayed.               |  |

## **OPTION II**

| STEP | ACTIONS                                |  |
|------|----------------------------------------|--|
| 1    | Click 'Download' to download the SSM   |  |
|      | BizTrust QR Code (image in JPEG        |  |
|      | format) through Ezbiz Online Portal.   |  |
| 2    | Log in to the registered business'     |  |
|      | Instagram account.                     |  |
| 3    | Swipe right to upload the SSM BizTrust |  |
|      | QR Code to the Instagram Story.        |  |
| 4    | Click 'Send to' and the SSM BizTrust   |  |
|      | QR Code will be displayed.             |  |

# (2) FACEBOOK PAGE

| STEP | ACTIONS                                                                                                    |
|------|----------------------------------------------------------------------------------------------------|
| 1    | Click 'Download' to download the SSM<br>BizTrust QR Code (image in JPEG<br>format) through Ezbiz Online Portal.    |
| 2    | Log in to the registered business' Facebook Page.                                                                  |
| 3    | Click 'News Feed' and click 'Photo' to<br>select the SSM BizTrust QR Code<br>image to upload to the Facebook Post. |
| 4    | Click 'Publish' and the SSM BizTrust QR Code will be displayed.                                                    |
| 5    | Click '…' and click 'Pin Post' to ensure<br>that the post is always on top of the<br>Facebook Page Timeline.       |

## (3) WEBSITE

| STEP                                 | ACTIONS                                                                                                    |  |
|--------------------------------------|----------------------------------------------------------------------------------------------------|--|
| 1                                    | Click 'Download' to download the SSM<br>BizTrust QR Code (image in JPEG<br>format) through Ezbiz Online Portal. |  |
| 2                                    | Upload the SSM BizTrust QR Code in                                                                              |  |
|                                      | the footer section either on the left or                                                                        |  |
|                                      | right side of the website.                                                                                      |  |
| Note:                                |                                                                                                    |  |
| i. The                               | The method of uploading the SSM BizTrust                                                                        |  |
| QR                                   | QR Code depends on the type of website.                                                                         |  |
| is r                                 | ecommended for the web developer to                                                                             |  |
| upload the SSM BizTrust QR Code; and |                                                                                                    |  |

- The minimum scale of the QR code display is 3.0 cm square and is still readable if scanned.
- 2.3 UPDATE THE BUSINESS URL ADDRESS INFORMATION VIA EZBIZ ONLINE
  - 2.3.1 Process Flow
  - 2.3.1.1 Steps to update the business URL address information

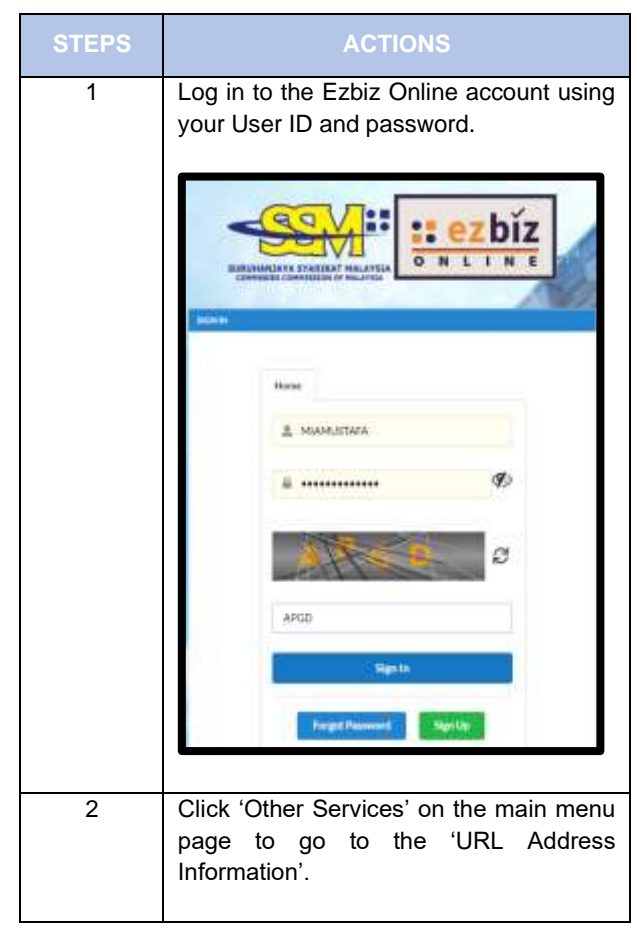

|   | Other Services - User i                                                   | Nofile =                                                             |
|---|---------------------------------------------------------------------------|----------------------------------------------------------------------|
|   | Y My Compound Services<br>Compound Payment<br>Compound Payment<br>History | My SSM Biz Trust<br>SSM Biz Trust QR Code<br>URL Address Information |
| 3 | Select the desired n<br>(if any) and click 'Pro                           | ame of the business<br>oceed'.                                       |
|   | Registered Business Please Select 0000/60724-0 Cl Proceed                 | REATE & CRAFT ENTERPRISE                                             |
| 4 | Fill up the info<br>'Add/Update'.                                         | rmation and click                                                    |
|   | URL Address Information                                                   |                                                                      |
|   | Main Office URL (Y/N)                                                     | URL Type                                                             |
|   | YES 🗸                                                                     | Instagram 🗸                                                          |
|   | URL                                                                       |                                                                      |
|   | https://www.instagram                                                     | .com/create&craft                                                    |
|   |                                                                           | Add/Update                                                           |

```
updated
5
          The
                              information
                                               will
                                                       be
          displayed.
                                                     0.0
                                          milest -
          Users can update the business URL
          address information (if any) by:
                    Click 'C' to amend the URL business information; or
             i.
                    Click (\mathbf{\Phi}) to delete the URL
             ii.
                    business information.
          The business URL address information
6
          will be displayed on the SSM BizTrust QR
          Code.
               < Back
                               Great!
                         ENTITY INFORMATION
                            Registration No.
                       201903355626 (003060724-D)
                                Name
                        CREATE & CRAFT ENTERPRISE
                                Status
                                Active
                              Link (URL)
                    (i) https://www.instagram.com/create&craft
                As at: 20/05/2022
```

# CHAPTER 3 FREQUENTLY ASKED QUESTION

- 3.1 General Information
- 3.1.1 Frequently Asked Questions Regarding The SSM BizTrust QR Code

| NO. | QUESTIONS                                                                               | ANSWERS                                                                                                    |
|-----|-----------------------------------------------------------------------------------------|----------------------------------------------------------------------------------------------------|
| 1.  | What is SSM<br>BizTrust?                                                                | SSM BizTrust is a business<br>starter kit that is supplied in the<br>form of a QR Code or digital<br>seal and serves as digital<br>identity verification and<br>identification for business<br>entities registered with SSM. |
| 2.  | Who is eligible for the<br>SSM BizTrust QR<br>Code?                                     | Businesses registered with SSM, be it a physical business or online business.                                                                                                    |
| 3.  | Can other QR code<br>scanners be used to<br>scan SSM BizTrust<br>QR Code?               | No, only the MySSM application<br>has the functionality to scan the<br>SSM BizTrust QR Code.                                                                                                    |
| 4.  | How to update<br>business URL<br>address information<br>on the SSM BizTrust<br>QR Code? | Any business entity that wishes<br>to update its business URL<br>address information must be<br>registered with SSM and have<br>an Ezbiz Online account.                                                                     |
| 5.  | How to add / update<br>the business URL                                                 | Step 1:<br>Log in to the Ezbiz Online.<br>Step 2:                                                                                                    |

|    | address to SSM      | Click 'Other Services'          |
|----|---------------------|---------------------------------|
|    | BizTrust OR Code?   | Sten 3.                         |
|    | DIZTIUST QIV OOUC : | Click 'Mv SSM BizTrust > URL    |
|    |                     | Address Information'.           |
|    |                     | Step 4:                         |
|    |                     | Select the desired business and |
|    |                     | click 'Proceed'.                |
|    |                     | Step 5:                         |
|    |                     | Fill in the URL Address         |
|    |                     | Information e-Form and click    |
|    |                     | 'Add/Update'.                   |
|    |                     | Step 6:                         |
|    |                     | Click 'Preview'.                |
|    |                     | Step 7:                         |
|    |                     |                                 |
|    |                     | Step 8:                         |
|    |                     | by eliciting 'Ok'               |
|    |                     | by clicking OK.                 |
| 6. | How to delete       | Step 1:                         |
|    | business URL        | Log in to the Ezbiz Online.     |
|    | address information | Step 2:                         |
|    | on SSM BizTrust QR  | Click 'Other Services'.         |
|    | Code?               | Step 3:                         |
|    |                     | Click 'My SSM BizTrust > URL    |
|    |                     | Address Information'.           |
|    |                     | Step 4:                         |
|    |                     | Click ' 📿 ' on the URL address  |
|    |                     | of the business you want to     |
|    |                     | delete.                         |
|    |                     | Step 5:                         |
|    |                     | Validate the action by clicking |
|    |                     | 'Ok'.                           |

| 7. | What action should be<br>taken if the SSM<br>BizTrust QR Code<br>cannot be<br>downloaded?     | Please wait for 24 hours and try<br>to visit the Ezbiz Online portal<br>again.<br>If the problem still occurs,<br>please contact:<br>SSM Call Center 03-7721<br>4000<br>Fax 03-7721 4001<br>Email <u>enquiry@ssm.com.my</u> .<br>Call Center operating hours:<br>Monday-Sunday 8.00 am –<br>5.00 pm<br>Closed during the Public<br>Holidays |
|----|-----------------------------------------------------------------------------------------------|----------------------------------------------------------------------------------------------------|
| 8. | Will enforcement<br>action be imposed if<br>the SSM BizTrust QR<br>Code is not<br>displayed?  | No enforcement action will be<br>taken.<br>However, business entities and<br>the public are encouraged to<br>apply the SSM BizTrust QR<br>Code through the MySSM<br>application to help identify the<br>validity of the corporate<br>information of a business entity.                                                                      |
| 9. | Can owners of<br>Registration of<br>Company (ROC) /<br>Limited Liability<br>Partnership (LLP) | For now, the SSM BizTrust QR code is only offered to entities registered under the Registration of Business Act 1956 (ROBA 1956).                                                                                                    |

|     | obtain the SSM<br>BizTrust QR Code?                                  | However, ROC / PLT business<br>entities can obtain the SSM<br>BizTrust digital seal through a<br>free application on the portal<br>https://biztrust.ssm.com.my/. |
|-----|----------------------------------------------------------------------|----------------------------------------------------------------------------------------------------|
| 10. | How much does it<br>cost to download the<br>SSM BizTrust QR<br>Code? | No fees are charged.                                                                                                    |
| 11. | What information is                                                  | The information contained in the                                                                                                    |
|     | contained in the SSM                                                 | SSM BizTrust QR Code are:                                                                                                    |
|     | BizTrust QR Code?                                                    | (i) Name of business                                                                                                    |
|     |                                                                      | entities;                                                                                                    |
|     |                                                                      | (ii) Number of business                                                                                                    |
|     |                                                                      | entities;                                                                                                    |
|     |                                                                      | (iii) Status; and                                                                                                    |
|     |                                                                      | (iv) Business URL address.                                                                                                    |
| 12. | Where can the SSM                                                    | The SSM BizTrust QR Code                                                                                                    |
|     | BizTrust QR Code be                                                  | can be displayed on:                                                                                                    |
|     | displayed?                                                           | (i) Business platforms                                                                                                    |
|     |                                                                      | (i.e. websites, social                                                                                                    |
|     |                                                                      | media, business                                                                                                    |
|     |                                                                      | premises); or                                                                                                    |
|     |                                                                      | (ii) Promotional platforms                                                                                                    |
|     |                                                                      | (i.e. banner, business                                                                                                    |
|     |                                                                      | cards).                                                                                                    |
|     |                                                                      |                                                                                                    |
|     |                                                                      |                                                                                                    |

| 13. | How do I scan the<br>SSM BizTrust QR<br>Code through the<br>MySSM application?                                                                          | Step 1:Click on the SSM BizTrust menu<br>or icon on the MySSM home<br>page.Step 2:Click 'Proceed'.Step 3:Click 'Tap screen to scan'.Step 4:Point the scanner at the QR<br>Code.Step 5:After scanning, business<br>information (name, registration<br>number, status, and URL<br>address) will be displayed. |
|-----|----------------------------------------------------------------------------------------------------|----------------------------------------------------------------------------------------------------|
| 14. | Why does the QR<br>Code scan output<br>display the notification<br>"QR Code is invalid"?                                                                | This notification will be<br>displayed if the QR Code is not<br>a QR Code obtained through<br>the Ezbiz Online portal.                                                                                                    |
| 15. | Why does the QR<br>Code scan output<br>display the notification<br>"No Internet<br>Connection. Check<br>your internet<br>connection and try<br>again."? | This notification will be<br>displayed if the Internet network<br>connection is unstable.                                                                                                    |

| 16. | How to upload the    | Option I                                |
|-----|----------------------|-----------------------------------------|
|     | SSM BizTrust QR      | Step 1:                                 |
|     | Code on social media | Download the SSM BizTrust QR            |
|     | (i.e. Instagram)?    | Code through the Ezbiz Online           |
|     |                      | portal.                                 |
|     |                      | Step 2:                                 |
|     |                      | Log in to the registered                |
|     |                      | business Instagram account.             |
|     |                      | Step 3:                                 |
|     |                      | Click '+', choose 'Post', and           |
|     |                      | upload the SSM BizTrust QR              |
|     |                      | Code image.                             |
|     |                      | Step 4:                                 |
|     |                      | Click '→' and write an                  |
|     |                      | appropriate caption.                    |
|     |                      | Step 5:                                 |
|     |                      | Click ' $$ ' and the SSM BizTrust       |
|     |                      | QR Code image will be                   |
|     |                      | displayed.                              |
|     |                      | Ontion II                               |
|     |                      | Option II<br>Stop 4:                    |
|     |                      | Step 1.<br>Download the SSM BizTruct OP |
|     |                      | Code through the Ezhiz Online           |
|     |                      | Code through the Ezbiz Online           |
|     |                      | Stop 2:                                 |
|     |                      | log in to the registered                |
|     |                      | business Instagram account              |
|     |                      | Step 3:                                 |
|     |                      | Click '+' select 'Story' and            |
|     |                      | upload the SSM BizTrust OR              |
|     |                      | Code image.                             |
|     |                      | Step 4:                                 |
|     |                      |                                         |

|     |                                                                                       | Click 'Your Story' and the SSM<br>BizTrust QR Code image will be<br>displayed.<br><b>Step 5:</b><br>Select the 'Story' as a 'Highlight'<br>on the business' Instagram<br>account.                                                                                                    |
|-----|---------------------------------------------------------------------------------------|----------------------------------------------------------------------------------------------------|
| 17. | How to upload the<br>SSM BizTrust QR<br>Code on social media<br>(i.e. Facebook Page)? | Step 1:Download the SSM BizTrust QRCode through the Ezbiz Onlineportal.Step 2:Log in to the registeredbusiness Facebook businesspage.Step 3:Click 'New Feed' and 'Photo' toupload the SSM BizTrust QRCode on the Facebook Post.Step 4:Click 'Publish' and the SSMBizTrust QR Code image will bedisplayed.Step 5:Click 'Pin to Post' to maintainthe image on the TimelineFacebook page. |
| 18. | How to upload the<br>SSM BizTrust QR<br>Code to the business<br>website?              | <b>Step 1:</b><br>Download the SSM BizTrust QR<br>Code through the Ezbiz Online<br>portal.                                                                                                    |

|     |                                                                                                    | Step 2:<br>Upload the SSM BizTrust QR<br>code in the appropriate section<br>(i.e. on the footer section, on the<br>'About Us' tab).                                                                                                    |
|-----|----------------------------------------------------------------------------------------------------|----------------------------------------------------------------------------------------------------|
|     |                                                                                                    | Note: The minimum scale of SSM BizTrust QR code display is 3.0 cm per square and readable if scanned.                                                                                                    |
| 19. | Can the SSM BizTrust<br>QR Code be<br>displayed on a<br>personal Facebook<br>personal?                             | Owners are encouraged to use<br>Facebook business page for the<br>purpose of branding.                                                                                                    |
| 20. | If I do not have an<br>online platform, can I<br>display the SSM<br>BizTrust QR Code at<br>my business<br>premise? | Premises owners are<br>encouraged to display SSM<br>BizTrust QR Codes at their<br>businesses' premises.<br>Currently, the SSM BizTrust QR<br>Code is only offered to business<br>entities registered under the<br>Registration of Businesses Act<br>1956 (ROBA 1956). |
| 21. | How to display the<br>SSM BizTrust QR<br>Code?                                                                     | Step 1:<br>Download the SSM BizTrust QR<br>Code through the Ezbiz Online<br>portal.<br>Step 2:                                                                                                    |

|     |                                                                                                    | Print the SSM BizTrust QR<br>Code image and display it at the<br>business premises.<br>Note: The minimum scale of<br>SSM BizTrust QR code display<br>is 3.0 cm per square and<br>readable if scanned.                                         |
|-----|----------------------------------------------------------------------------------------------------|----------------------------------------------------------------------------------------------------|
| 22. | Can the SSM BizTrust<br>QR Code be<br>displayed on websites<br>/ social media that are<br>not owned by the<br>business? | Not allowed.                                                                                                    |
| 23. | Why only the MySSM<br>application can be<br>used to scan the SSM<br>BizTrust QR Code?                                   | The MySSM app is a mobile<br>application that integrates with<br>the SSM database. As a result,<br>the information is displayed in<br>real-time.                                                                                              |
| 24. | How to renew the<br>SSM BizTrust QR<br>Code?                                                                            | Information on the SSM<br>BizTrust QR Code is synced<br>with information on Ezbiz<br>Online.<br>Thus, if your business status is<br>expired, owners are required to<br>renew their business online to<br>ensure the status remains<br>active. |

| 25. | I conduct business    | Yes, users are able to update an |  |
|-----|-----------------------|----------------------------------|--|
|     | online using two (2)  | unlimited amount of business     |  |
|     | different platforms   | URL addresses on the Ezbiz       |  |
|     | (eg: Facebook,        | Online portal.                   |  |
|     | Instagram), can the   |                                  |  |
|     | business URL          |                                  |  |
|     | address information   |                                  |  |
|     | for both platforms be |                                  |  |
|     | updated on the Ezbiz  |                                  |  |
|     | Online portal?        |                                  |  |
|     |                       |                                  |  |